# **Guia de utilização Portal de Investimentos** Ministério do Turismo

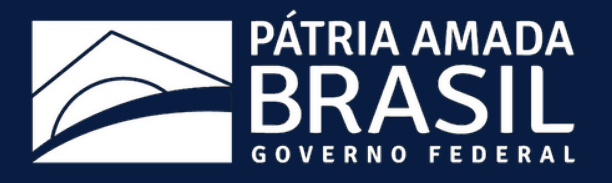

# Índice Passo a passo para Cadastro.....

## <u>Passo a passo para Inserção de Projetos..... 11</u>

<u>Guia rápido .....</u>

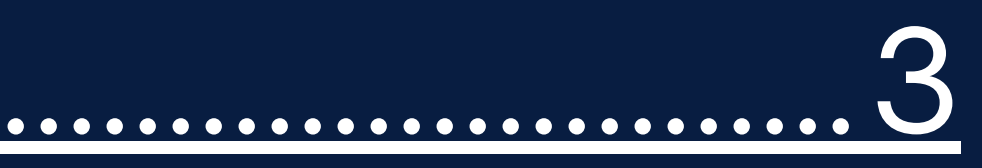

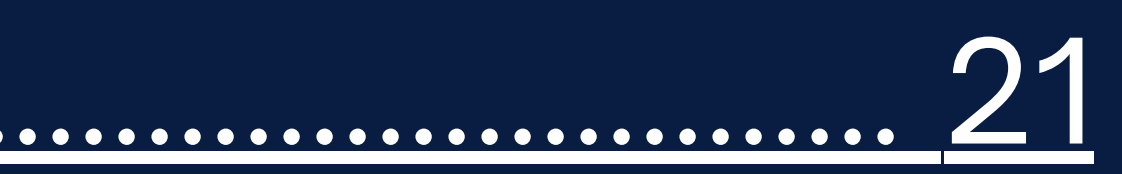

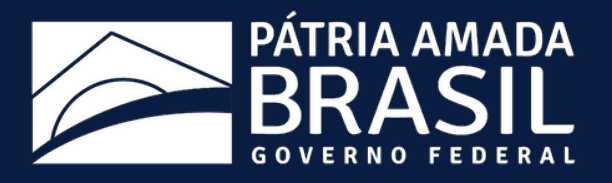

# Cadastro

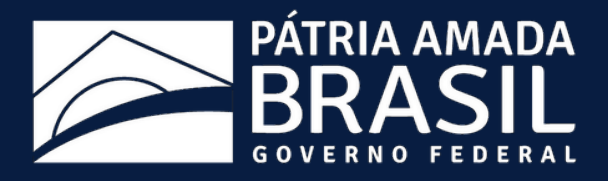

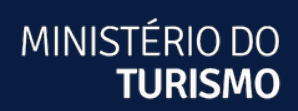

## 1 - Entre na página **investimento.turismo.gov.br** e selecione a opção "Acesse" no canto superior direito da tela

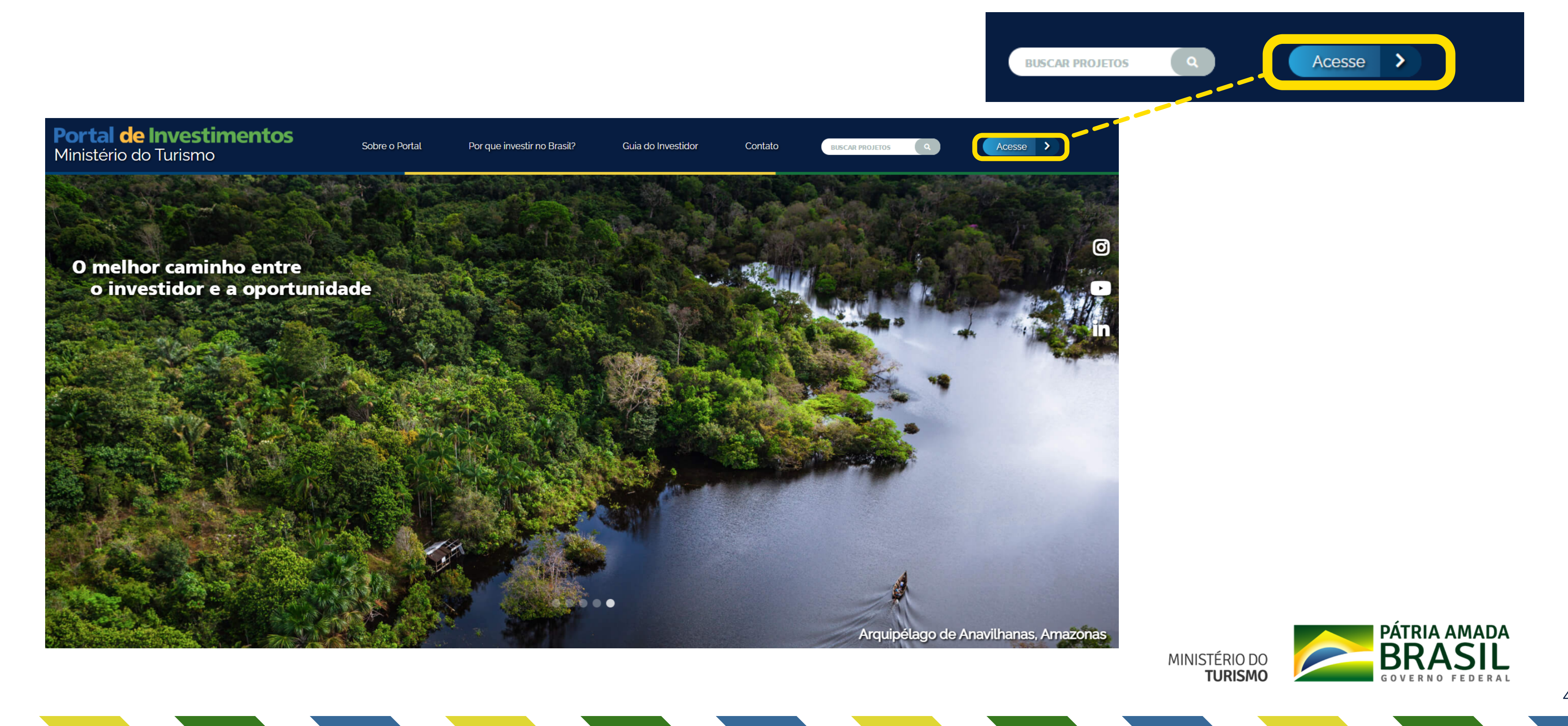

## 2 - Na página de acesso, selecione a opção de cadastro

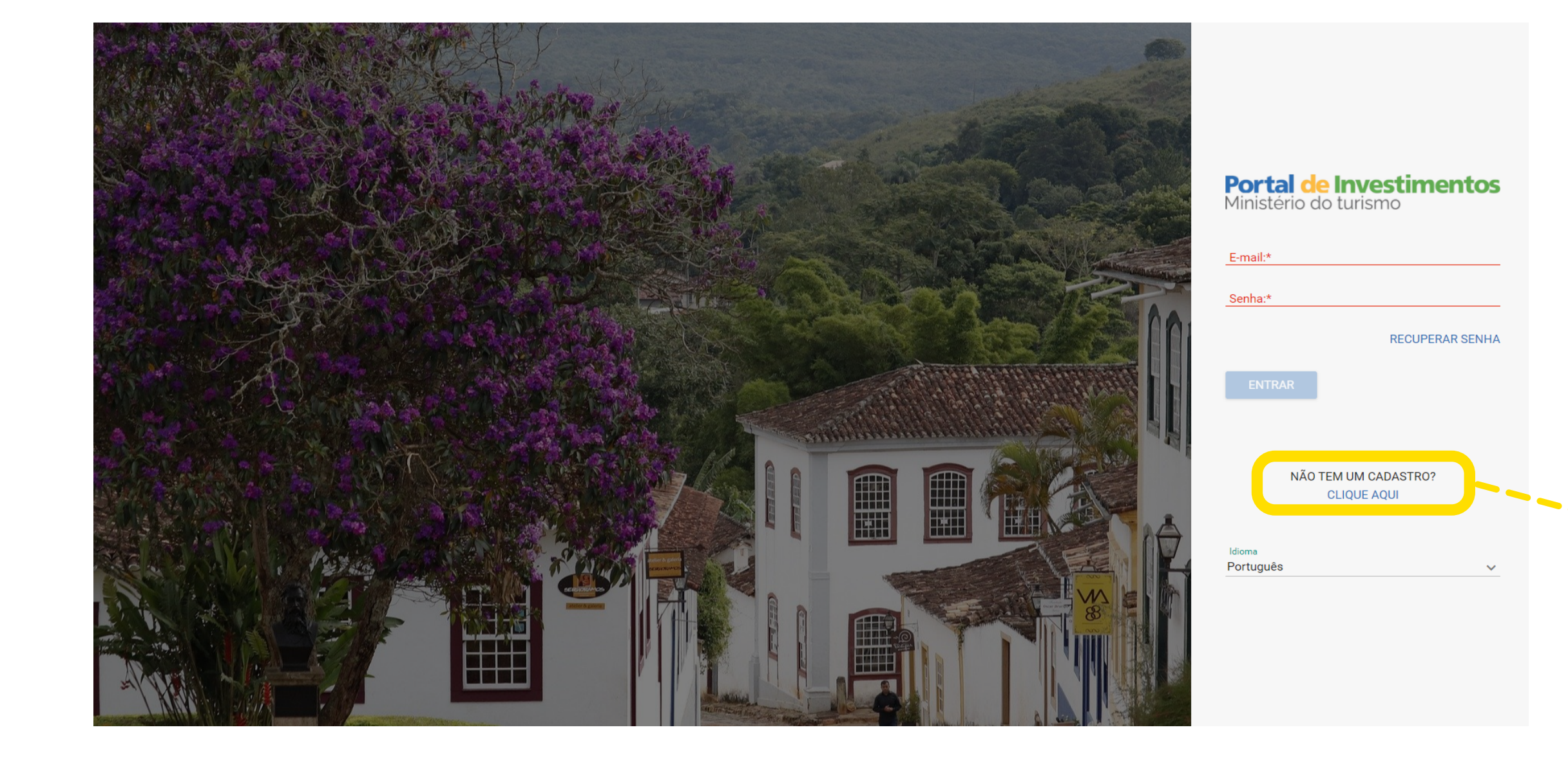

| Portal de Investimentos<br>Ministério do turismo |
|--------------------------------------------------|
| E-mail:*                                         |
| Senha:*                                          |
| RECUPERAR SENHA                                  |
| ENTRAR                                           |
|                                                  |
| NÃO TEM UM CADASTRO?<br>CLIQUE AQUI              |

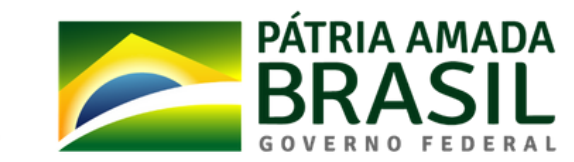

## 3 - Selecione o perfil que se encaixa em sua necessidade e, em seguida, o botão Iniciar Cadastro

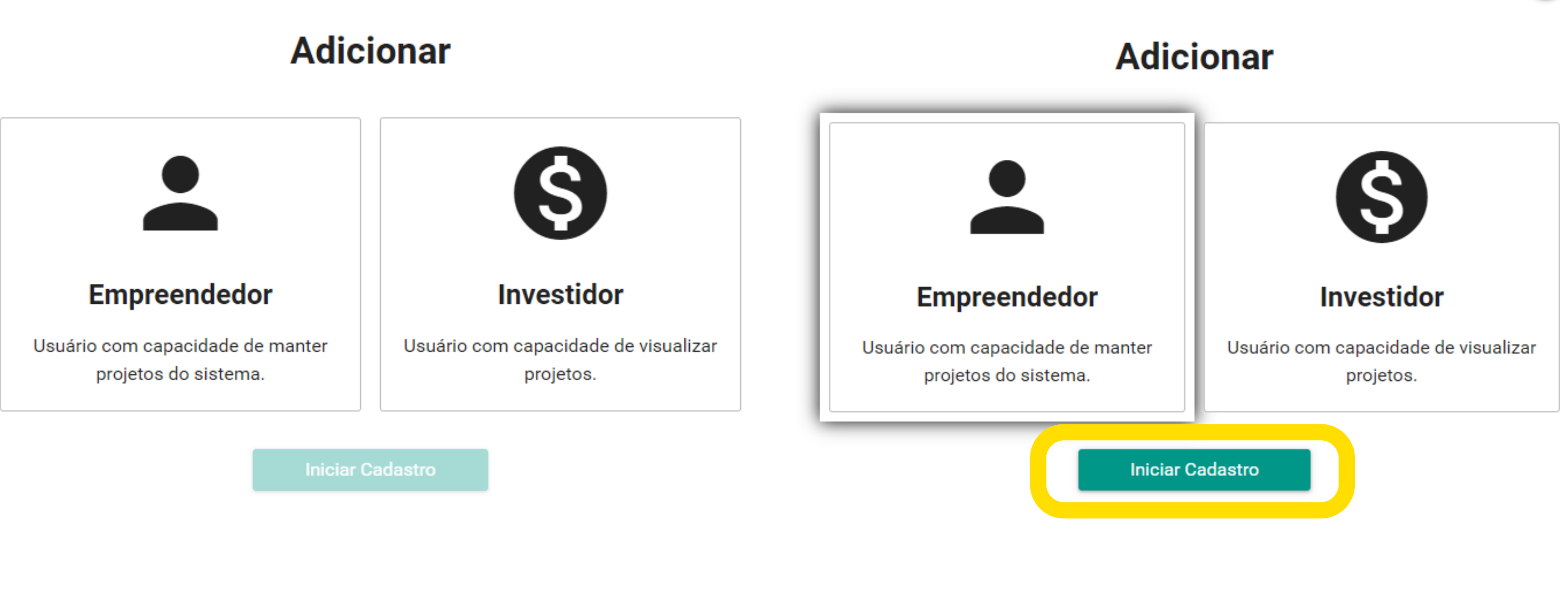

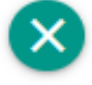

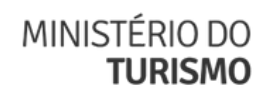

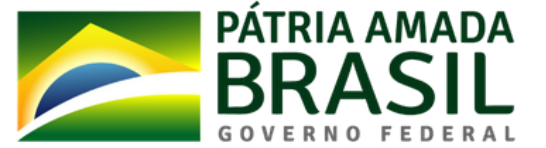

## 4 - Preencha os dados cadastrais

#### Solicitação de Cadastro de Empreendedor

| Número do Passaporte:*         CNPJ:*         CPF:*         RNE:*         *Ao menos um dos campos de identificação deve ser preenchido. | Insira ao menos um<br>documento de identificação<br>e não se esqueça de<br>selecionar o botão "+" ao<br>adicionar seu telefone. Ao<br>final, clique na opção<br>"Salvar". |
|----------------------------------------------------------------------------------------------------|----------------------------------------------------------------------------------------------------|
| E-mail:* LinkedIn: Telefone: Telefones                                                                                                  | Investidor, selecione sua(s)<br>área(s) de interesse                                                                                                    |
| Endereço<br>País:<br>Estado:                                                                                                    | Ecolumismo     Serviços Turísticos     Turismo de Esportes e Aventura     Turismo Médico     Turismo Nédico                                                               |
| Cidade:<br>Código Postal:                                                                                                    | Infraestrutura Aérea e Terrestre (Concessões)     Infraestrutura     Turismo Cultura     Turismo de Negócios e Eventos (MICE)     Turismo Imobiliário                     |
| Salvar                                                                                                    |                                                                                                    |

| Identificação                     |                                              |                                                 |
|-----------------------------------|----------------------------------------------|-------------------------------------------------|
| Némero de Decomentant             |                                              |                                                 |
| Numero do Passaporte:^            |                                              |                                                 |
| CPF:*                             |                                              |                                                 |
| *Ao menos un                      | dos campos de identificação deve ser preench | ido.                                            |
| Manad                             |                                              |                                                 |
| Nome:*                            |                                              |                                                 |
| LinkedIn:                         |                                              |                                                 |
| Telefone:                         |                                              | •                                               |
| Telefones                         |                                              |                                                 |
| reço                              |                                              |                                                 |
|                                   | País:                                        |                                                 |
|                                   | _Estado:                                     |                                                 |
|                                   | Cidade:                                      |                                                 |
|                                   | Código Postal:                               |                                                 |
| s de interesse                    |                                              |                                                 |
| žcoturismo                        |                                              | 🗌 Infraestrutura Aérea e Terrestre (Concessões) |
| Serviços Turísticos               |                                              | Turismo Cultura                                 |
| Turismo de Esportes e Aventura    |                                              | Turismo de Negócios e Eventos (MICE)            |
| Iurismo Médico<br>Iurismo Náutico |                                              | U Turismo Imobiliário                           |
|                                   |                                              |                                                 |

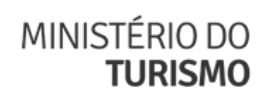

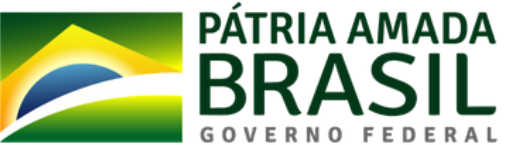

## 5 - Leia e aceite os **Termos de Uso**

|                                           | E-mail:*   |                                                                                         |
|-------------------------------------------|------------|-----------------------------------------------------------------------------------------|
|                                           |            | TERMO DE USO E POLÍTICA DE PRIVACIDADE PESSOA FÍSICA                                    |
|                                           | LinkedIn:  | A seguir estão descritas as regras aplicáveis à utilização do Portal de Investimentos   |
|                                           |            | desenvolvido pelo Governo Federal - Ministério do Turismo (MTur), de acordo com a Lei   |
|                                           | Telefone:  | 13.709, de 14 de agosto de 2018 - Lei Geral de Proteção de Dados Pessoais (LGPD)        |
|                                           |            | Portanto, esta política cria obrigações para que o MTur implemente e sustente os        |
|                                           |            | requisitos de segurança da informação e comunicação, e a privacidade das informações e  |
|                                           |            | transações dos usuários, bem como aos seus usuários em termos de uso legítimo.          |
|                                           |            | 1. DEFINIÇÕES: Para os fins destes Termos de Uso e Política de Privacidade, consideram- |
| Endereco                                  |            | se:                                                                                     |
| Endereço                                  |            | 1. Agente público: Todo aquele que exerce, ainda que transitoriamente ou sem            |
|                                           | Defer      | remuneração, por eleição, nomeação, designação, contratação ou gualquer outra           |
|                                           | Pais:      | forma de investidura ou vínculo, mandato, cargo, emprego ou função nos órgãos e         |
|                                           |            | entidades da Administração Pública, direta e indireta;                                  |
|                                           | Estado:    |                                                                                         |
|                                           |            | Fechar                                                                                  |
|                                           | Cidade:    |                                                                                         |
|                                           |            |                                                                                         |
|                                           | Código Pos | stal:                                                                                   |
|                                           |            |                                                                                         |
| Li e estou de acordo com os Termos de uso |            |                                                                                         |
|                                           |            | Salvar                                                                                  |
|                                           |            |                                                                                         |
|                                           |            |                                                                                         |
|                                           |            | MINISTÉRIO DO BRAS                                                                      |
|                                           |            | TURISMO GOVERNO F                                                                       |
|                                           |            |                                                                                         |

## 6 - Você receberá uma confirmação do cadastro em seu e-mail

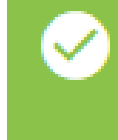

Operação realizada com sucesso. Um e-mail de confirmação será enviado em breve.

#### Prezado(a),

Seu cadastro foi realizado com sucesso!

Caso tenha se inscrito como empreendedor, pedimos a gentileza que acesse o Portal de Investimentos do Ministério do Turismo e cadastre o seu projeto para que seja disponibilizado na nossa plataforma, objetivando a atração e captação de investimentos nacionais e internacionais para o seu empreendimento.

Importante realçar, que caso isso não aconteça, o seu perfil será desativado automaticamente no prazo de 45 dias.

Qualquer dúvida, estamos à disposição.

Para acessar o sistema basta clicar <u>aqui</u>.

Sua senha é: {Senha gerada pelo sistema}

Ministério do Turismo Coordenação-Geral de Atração de Investimentos

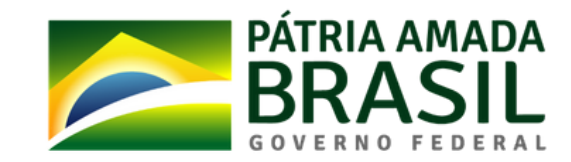

## 7- Assim que seu cadastro for **aprovado**, basta voltar para a seção de <u>Acesso</u> e utilizar a senha recebida em seu e-mail para começar a utilizar o Portal!

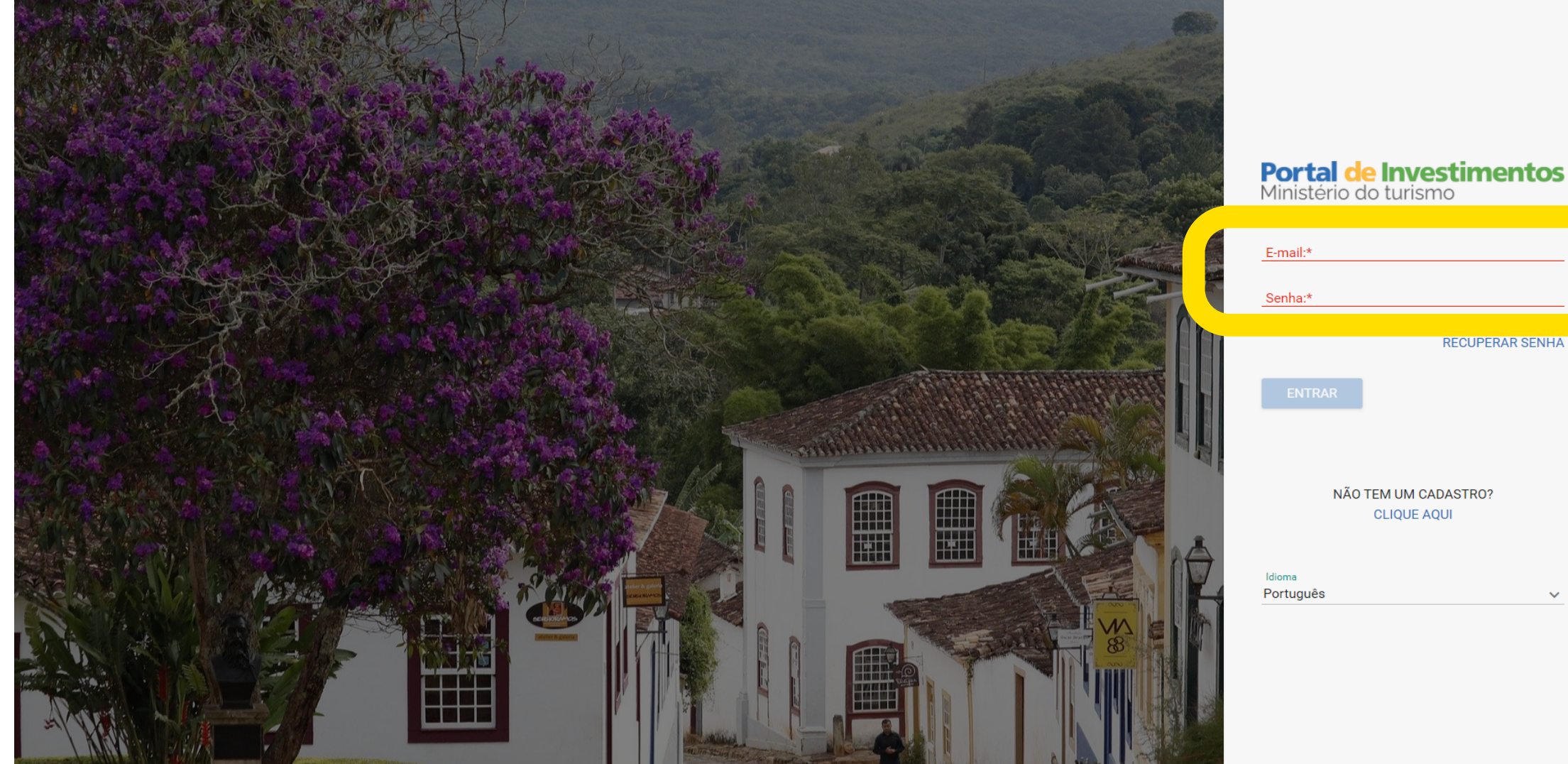

| Portal de Investimentos<br>Ministério do turismo |
|--------------------------------------------------|
| E-mail:*                                         |
| RECUPERAR SENHA                                  |
| ENTRAR                                           |
| NÃO TEM UM CADASTRO?<br>CLIQUE AQUI              |
|                                                  |
| MINISTÉRIO DO<br>TURISMO                         |

# Inserção de projetos

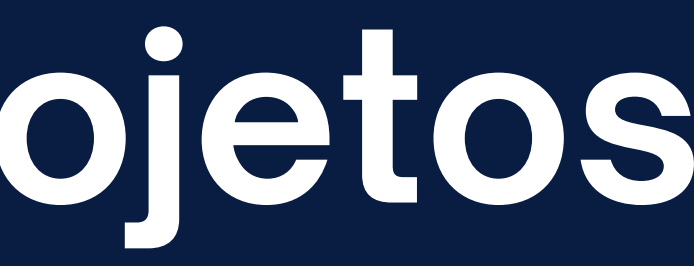

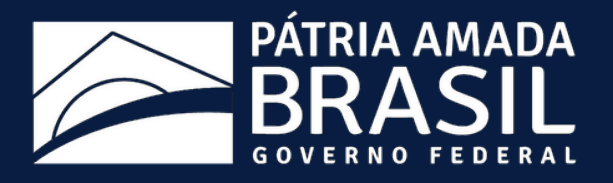

# 1 - Após realizar *login* na plataforma, selecione a opção "Projetos" no canto superior esquerdo

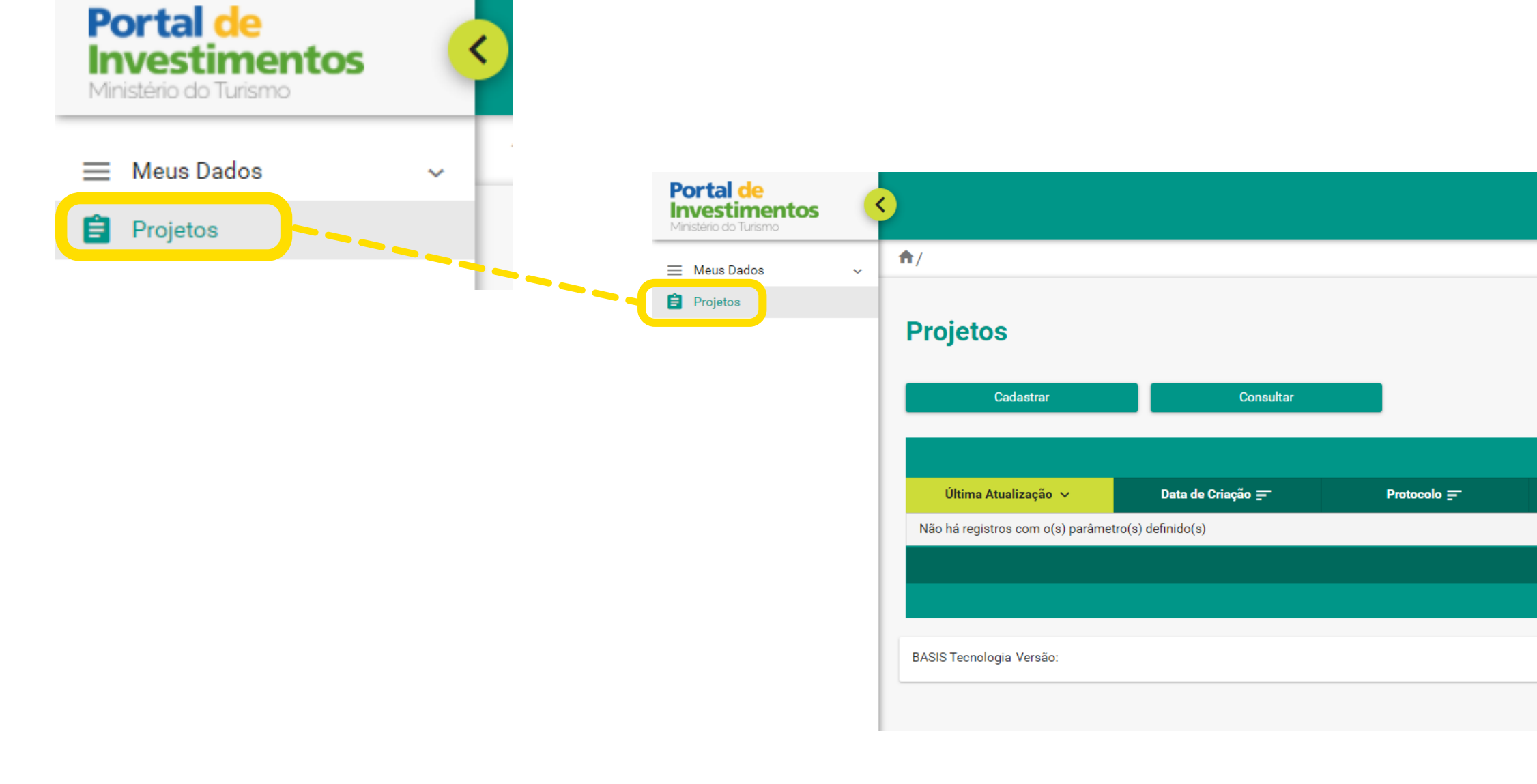

|                                                            |          |           | *              |
|------------------------------------------------------------|----------|-----------|----------------|
|                                                            |          |           | <b>⊙</b> +1 −1 |
|                                                            |          |           |                |
|                                                            |          |           |                |
|                                                            |          |           |                |
|                                                            |          |           |                |
| Projetos                                                   |          |           |                |
| Nome do Projeto 📻                                          | Status д | Publicado | Ações          |
|                                                            |          |           |                |
| $ \langle \langle 1 \rangle \rangle   \frac{30}{\sqrt{2}}$ |          |           |                |
| Total de registros: 0                                      |          |           |                |
|                                                            |          |           |                |

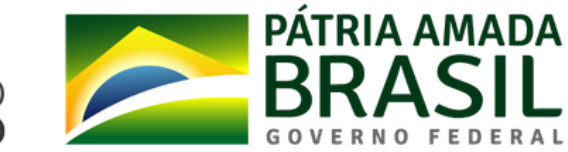

### 2 - Selecione a opção "Cadastrar"

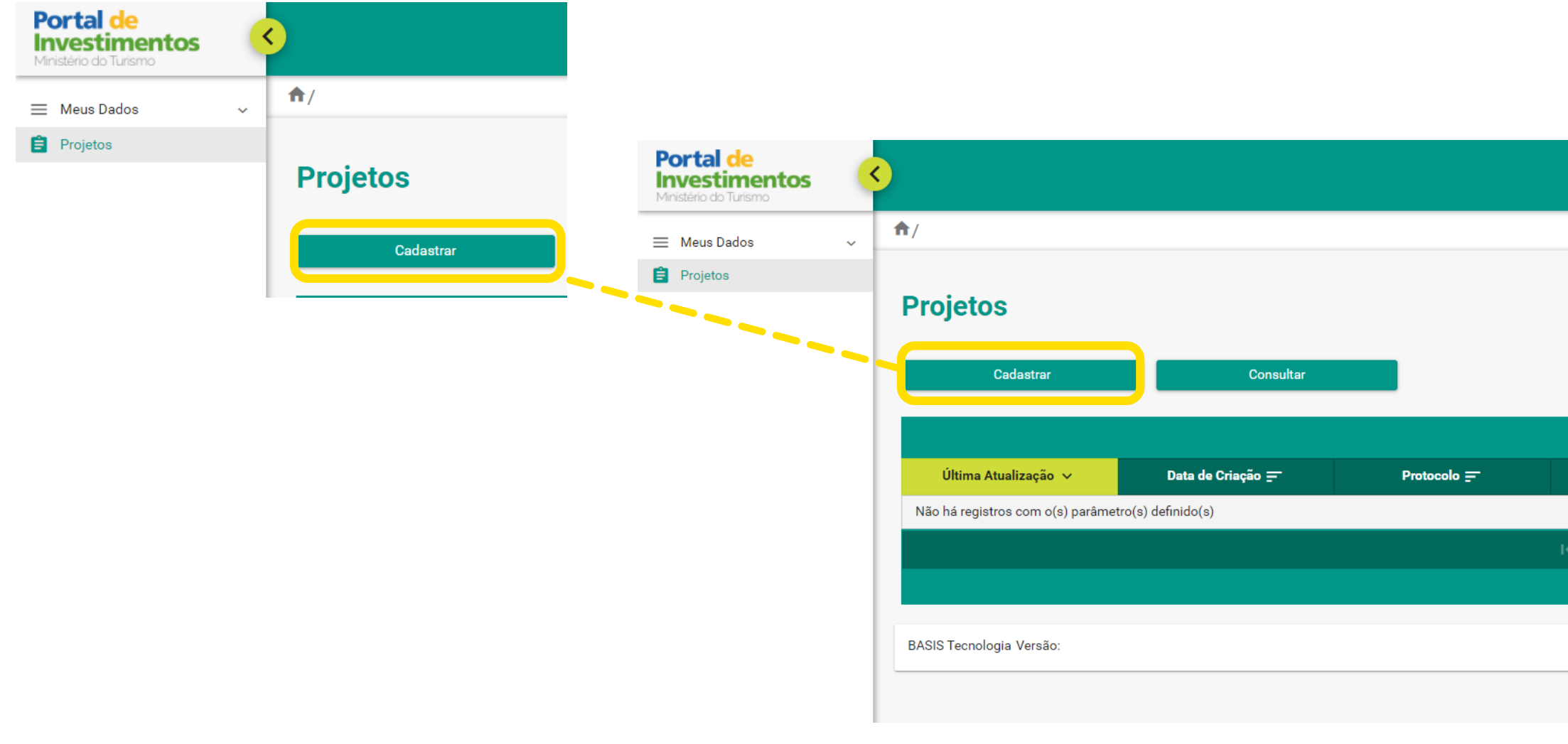

| ~ | 5 |
|---|---|
|   |   |
|   | ~ |
|   |   |

● +1 -1

| Projetos                      |          |           |                                |
|-------------------------------|----------|-----------|--------------------------------|
| Nome do Projeto 🚍             | Status 📻 | Publicado | Ações                          |
|                               |          |           |                                |
| < < <u>1</u> > >  <u>30 ~</u> |          |           |                                |
| Total de registros: 0         |          |           |                                |
|                               |          |           |                                |
|                               |          |           | C Todos os direitos reservados |

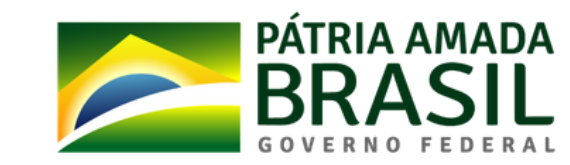

## 3 - A partir dessa página, todos os campos são de **preenchimento obrigatório**

Insira a imagem do seu projeto, lembre-se que ela é sua capa e deve ter boa resolução. O ideal é **1920x300 pixels**.

Caso queira disponibilizar o projeto em inglês e/ou espanhol, selecione as caixinhas. Nesse caso, você deverá incluir uma imagem, um título e uma descrição para cada idioma.

| <b>^</b> /                                   |                                                     |              |
|----------------------------------------------|-----------------------------------------------------|--------------|
| Projetos - Cadastrar                         |                                                     |              |
| Disponibilizar em Espanhol                   | Disponibilizar em Inglês                            |              |
| Imagens do projeto                           | Portal de<br>Investimentos<br>Ministério do Turismo | <            |
| Imagem ideal para o projeto: 1920x300 pixels | ≡ Meus Dados 💊                                      | <b>^</b> /   |
|                                              | Projetos                                            | Projetos     |
|                                              |                                                     | Disponibiliz |
|                                              |                                                     | Imagens do p |
|                                              |                                                     | S 2          |
|                                              |                                                     |              |
|                                              |                                                     | - E          |
|                                              |                                                     | Imagem       |
|                                              |                                                     |              |

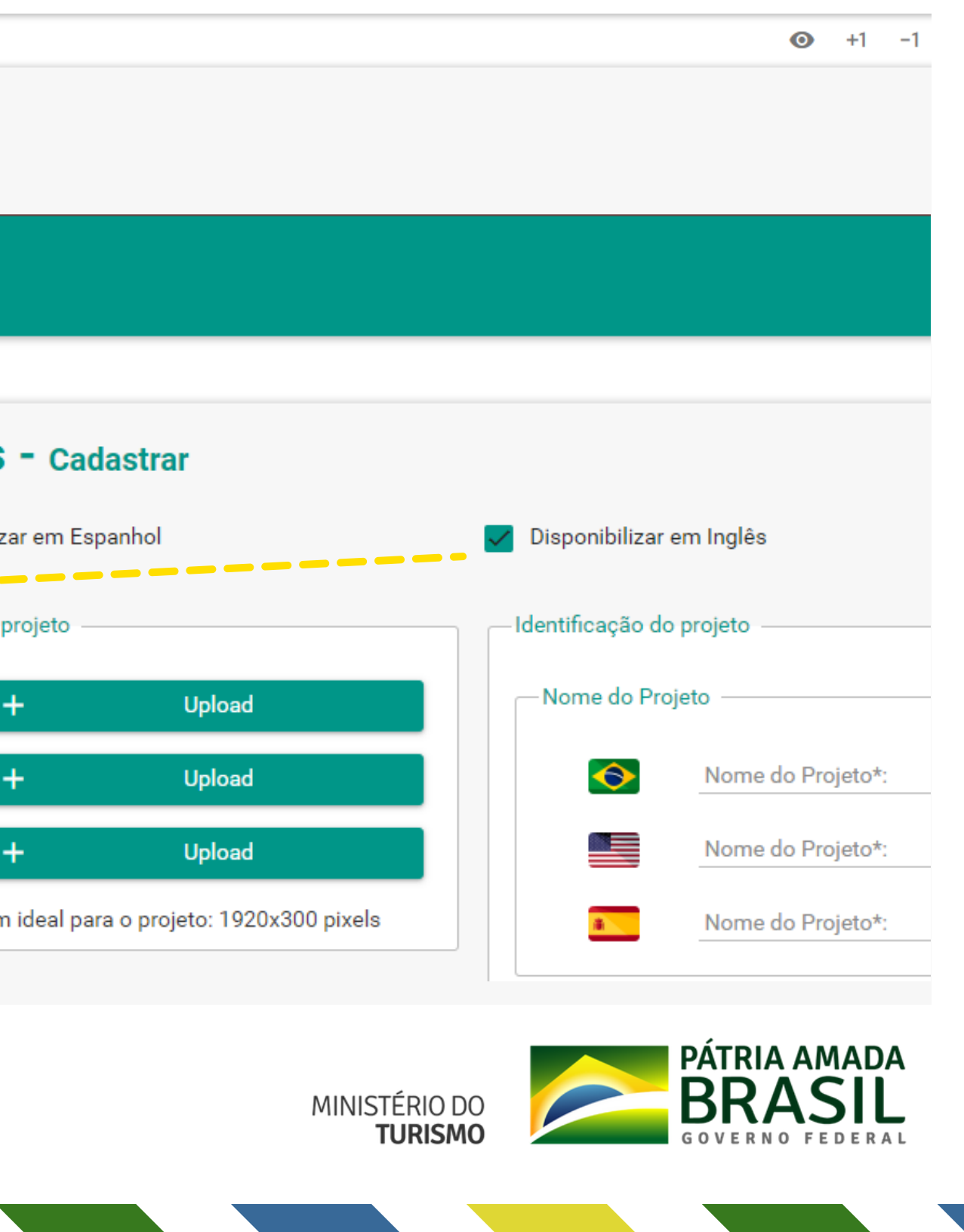

14

## 4 - Insira a descrição do projeto com riqueza de detalhes

| Decodeão de Dreisto                   |                                                            |  |
|---------------------------------------|------------------------------------------------------------|--|
| Descrição do Projeto                  |                                                            |  |
|                                       | Normal * Sans Serif * B I U A M IE = + % E + I             |  |
|                                       | Descripão do Projeto":                                     |  |
|                                       |                                                            |  |
|                                       |                                                            |  |
| 0                                     |                                                            |  |
|                                       |                                                            |  |
|                                       |                                                            |  |
|                                       |                                                            |  |
|                                       |                                                            |  |
|                                       |                                                            |  |
|                                       | Normal * Sans Senif * BIU A M H H + • • • • • •            |  |
|                                       | Descrição do Projeto":                                     |  |
|                                       |                                                            |  |
|                                       |                                                            |  |
|                                       |                                                            |  |
|                                       |                                                            |  |
|                                       |                                                            |  |
|                                       |                                                            |  |
|                                       |                                                            |  |
|                                       |                                                            |  |
|                                       | Normal * Sans Senif * BIUA # # 12 12 * % 12 12 * % 12 40 Z |  |
|                                       | Descrição do Projeto":                                     |  |
|                                       |                                                            |  |
|                                       |                                                            |  |
| • • • • • • • • • • • • • • • • • • • |                                                            |  |
|                                       |                                                            |  |
|                                       |                                                            |  |
|                                       |                                                            |  |
|                                       |                                                            |  |
|                                       |                                                            |  |

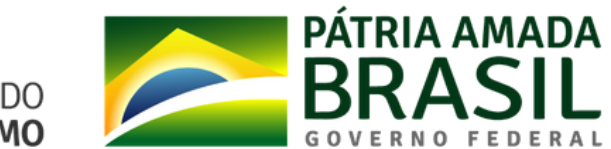

MINISTÉRIO DO TURISMO

15

# 5 - Informe a cidade e o estado do projeto, junto aos dados de latitude e longitude do local

| Cole aqui a latitude e longitude: |         |  |
|-----------------------------------|---------|--|
|                                   |         |  |
| Estado:                           | Cidade: |  |

| 9             | -15.79664, -47.86805             |
|---------------|----------------------------------|
|               | Rotas a partir daqui             |
|               | Rotas até aqui                   |
|               | O que há aqui?                   |
| $\rightarrow$ | Pesquisar nas proximidades       |
|               | Imprimir                         |
|               | Adicionar um lugar que está falt |
|               | Adicione sua empresa             |
|               | Informar um problema de dados    |
| /             | Medir distância                  |
|               |                                  |

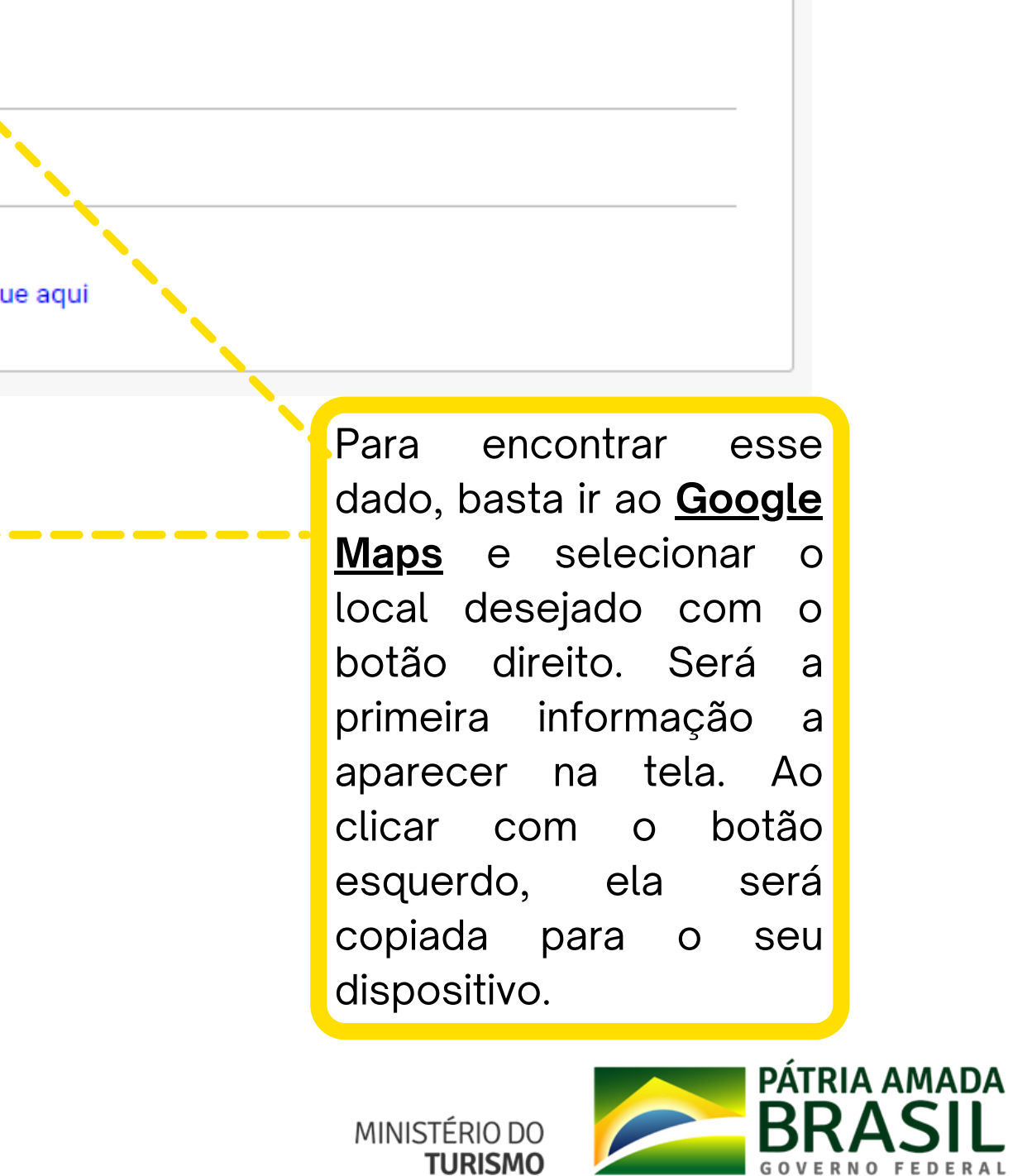

## 6 - Insira os dados da sua empresa e o cronograma do projeto

| ados do empreendedor                                                      |                                        |
|---------------------------------------------------------------------------|----------------------------------------|
| Razão Social:                                                             |                                        |
| CNPJ:                                                                     | Nacionalidade da empresa:<br>Selecione |
| Incorporador ou proprietário:                                             | Responsável pelo projeto               |
| Site:                                                                     | E-mail:                                |
| Telefone:                                                                 |                                        |
| Para adicionar os telefones aperte a tecla Enter ou clique fora do campo. |                                        |
| onograma de ação                                                          |                                        |
| Data estimada de início:                                                  | Data estimada de conclu                |

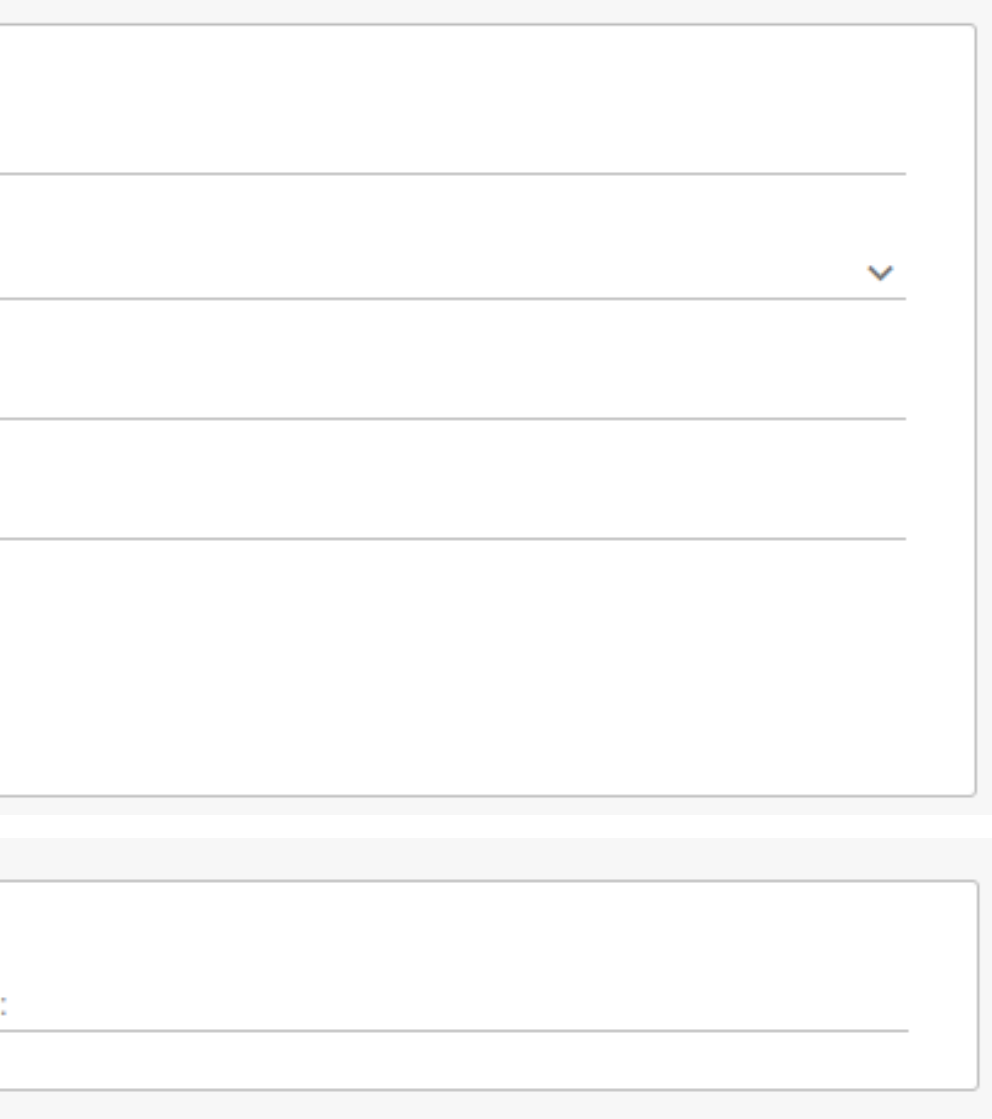

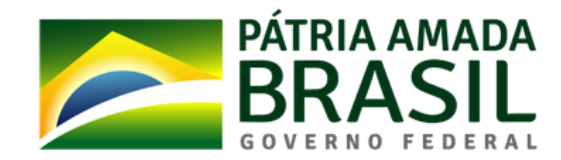

MINISTÉRIO DO TURISMO

17

## 7 - Acrescente os detalhes e segmento do projeto

| Detalhes do projeto                                              |                    |                                         |   |
|------------------------------------------------------------------|--------------------|-----------------------------------------|---|
| Natureza do investimento:                                        |                    | Modelo de contrato:                     |   |
| Selecione                                                        | ~                  | Selecione                               | ~ |
| Valor estimado:                                                  |                    | Estimativa de novos empregos:           |   |
| Selecione                                                        | ~                  | Selecione                               | ~ |
| Metragem de área construída total do projeto em m <sup>2</sup> : |                    | Metragem de área total adquirida em m²: |   |
| Grupo operador:                                                  |                    |                                         |   |
| Segmento do projeto                                              |                    |                                         |   |
| begmento do projeto                                              |                    |                                         |   |
| Aventura                                                         | Cultura/Lazer      | Desportivo                              |   |
| Ecoturismo                                                       | Negócios e Eventos | Náutico                                 |   |
| Pesca                                                            | Religioso          | Rural                                   |   |
| Sol e Praia                                                      | Médico / Bem-estar |                                         |   |
|                                                                  |                    |                                         |   |

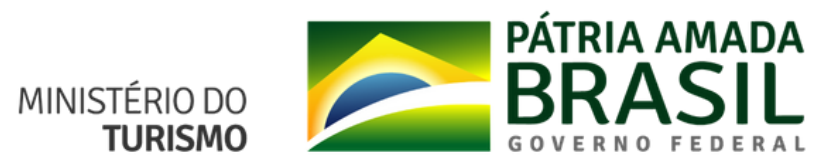

## 8 - Informe os detalhes de Equipamentos do projeto e insira os anexos, tais como o Plano de Trabalho, Projeto Executivo, Master Plan, entre outros

Nesse caso, os campos aparecerão conforme as opções selecionadas

| /                           | do projeto —                                                                    |                            |       |               |
|-----------------------------|---------------------------------------------------------------------------------|----------------------------|-------|---------------|
| Equipamento:<br>Meios de Ho | Equipamento:<br>Maion da Hannadagam (constando total da Unidados Habitacionaio) |                            | Equip | amento:<br>rt |
|                             | opedagem (ee                                                                    |                            |       |               |
| Unidades H                  | labitacionais (j                                                                | para hotéis):              |       |               |
| Unidadaa i                  |                                                                                 |                            |       |               |
| Unidades li                 | nobiliarias:                                                                    |                            |       |               |
|                             |                                                                                 |                            |       |               |
|                             |                                                                                 |                            |       |               |
| Anexo(s) —                  |                                                                                 |                            |       |               |
| Anexo(s) —                  |                                                                                 |                            |       |               |
| Anexo(s) —                  | +                                                                               | Upload                     |       |               |
| Anexo(s) —                  | +                                                                               | Upload                     |       |               |
| Anexo(s) ——                 | +                                                                               | Upload                     |       |               |
| Anexo(s) —                  | +                                                                               | Upload<br>Upload           |       |               |
| Anexo(s) —                  | +                                                                               | Upload<br>Upload<br>Upload |       |               |
| Anexo(s) ——                 | +                                                                               | Upload<br>Upload<br>Upload |       |               |

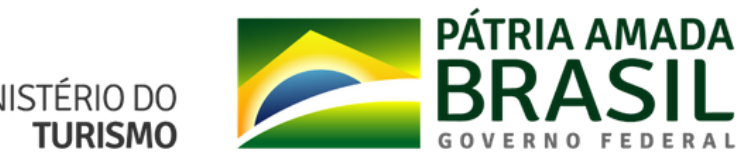

 $\sim$ 

MINISTÉRIO DO

## 9 - Aceite a declaração e selecione a opção de Salvar e Enviar. Caso não tenha preenchido todos os campos e queira deixar para mais tarde, basta apenas salvar

Declaro, para os devidos fins, que as informações contidas na presente ficha são verdadeiras e assumo compromisso de apresentar, quando solicitado, os comprovantes originais, bem como as penalidades por quaisquer informações falsas e que é de minha responsabilidade a atualização dos dados constantes neste cadastro

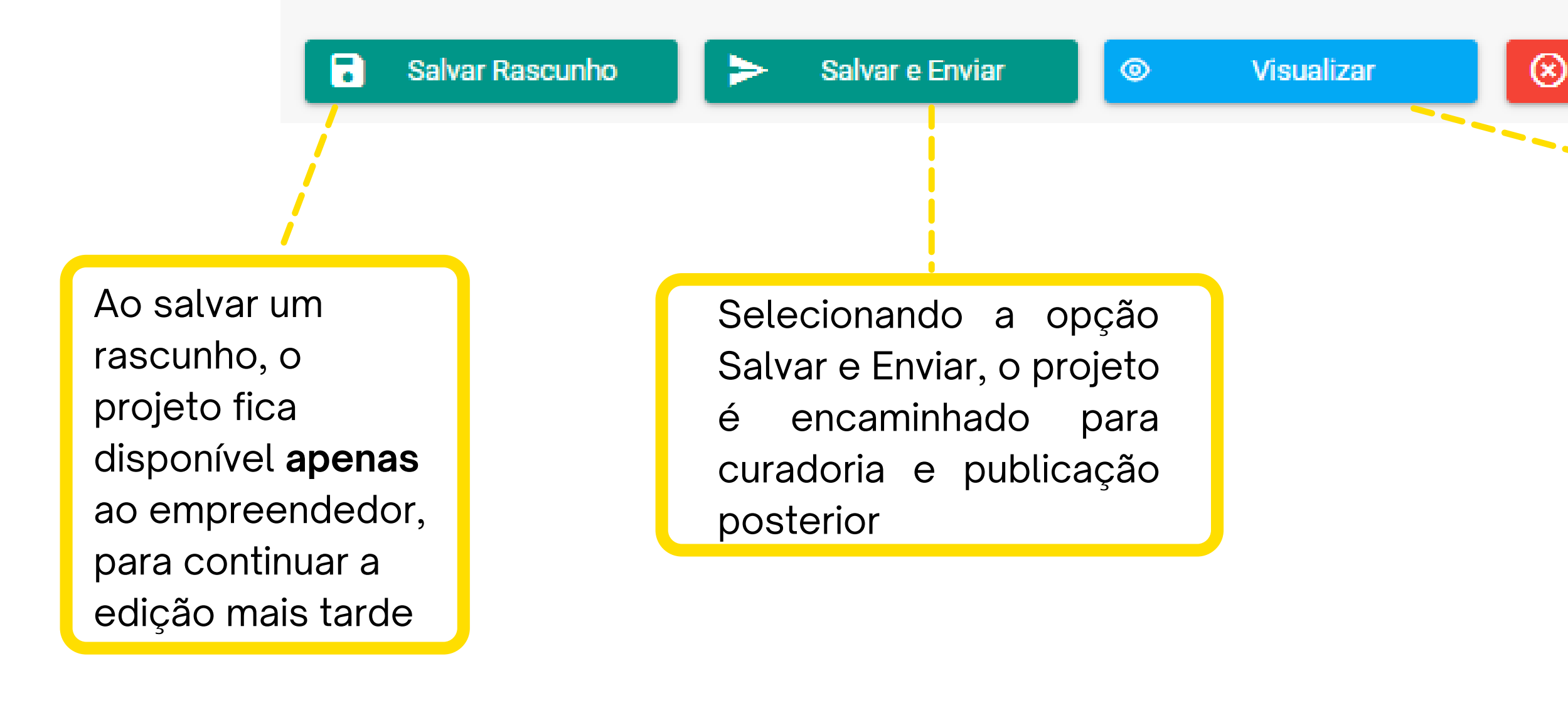

Nessa área você também pode visualizar como o projeto ficará depois de publicado

MINISTÉRIO DO TURISMO

Cancelar

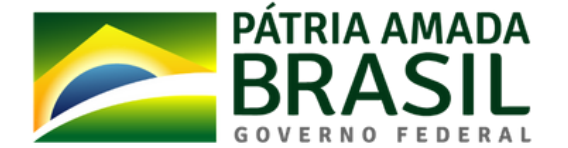

# Guia rápido

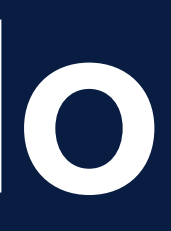

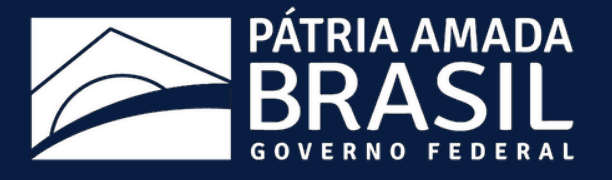

# <section-header><section-header><section-header><section-header><section-header><section-header><image><image><image><section-header><section-header><section-header><image><section-header><section-header><section-header><image><section-header><section-header>

#### 2 - Acessar a plataforma utilizando a senha recebida por e-mail

| E-mail:* Senha:* RECUPERAR SENH/ | Portal d<br>Ministério d | e Investimentos<br>do turismo |
|----------------------------------|--------------------------|-------------------------------|
| Senha:* RECUPERAR SENH/          | E-mail:*                 |                               |
| RECUPERAR SENH/                  | Senha:*                  |                               |
| ENTRAR                           |                          | RECUPERAR SENH                |
|                                  | ENTRAR                   |                               |

#### 4 - Acompanhar status do envio

|                       | Projetos          |             |                           |          |
|-----------------------|-------------------|-------------|---------------------------|----------|
| Última Atualização 🗸  | Data de Criação 📻 | Protocolo 📻 | Nome do Projeto 🚍         | Status 🚍 |
| Hà 13 minuto(s) atrás | 11/03/2021        | PRJ20210004 |                           | Rascunh  |
|                       |                   |             | IK K (1) > >I <u>30 🗸</u> |          |

#### 3 - Inserir seu(s) projeto(s)

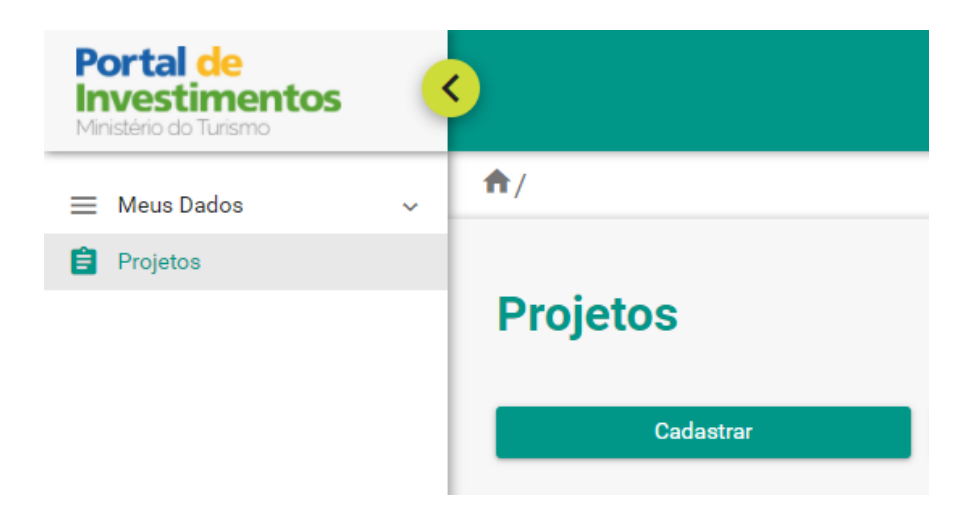

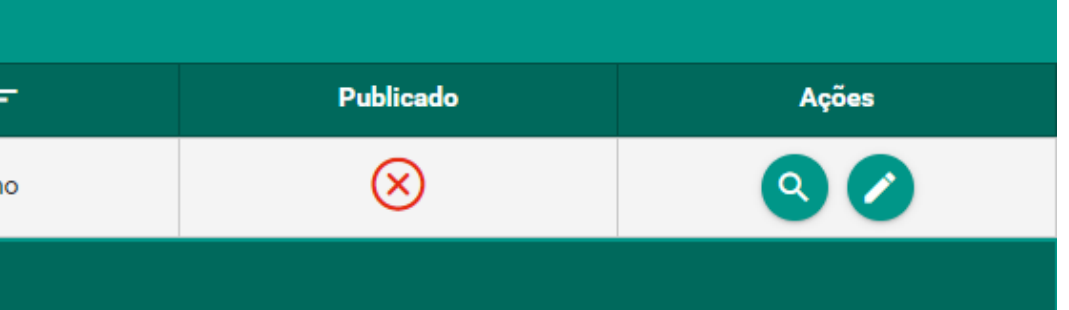

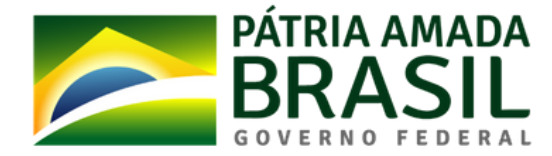

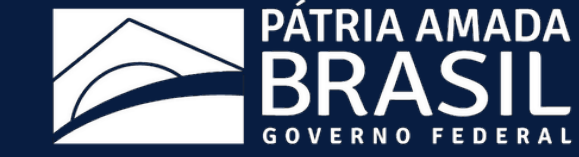

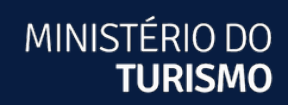

# Portal de Investimentos

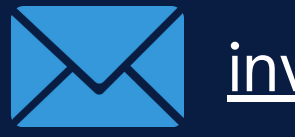

investimento@turismo.gov.br

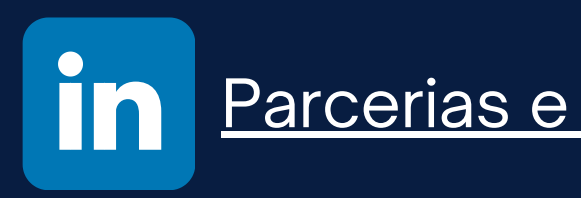

Parcerias e Atração de Investimentos em Turismo